# ใบความรู้ที่ 1

### เริ่มต้นใช้งาน PSpice 9.1

#### จุดประสงค์

เพื่อให้นักศึกษาสามารถที่จะจำลองการทำงานของวงจรอิเล็กทรอนิกส์ผ่านโปรแกรม PSpice
 เวอร์ชัน 9.1

2. นักศึกษาสามารถติดตั้งหรือปรับแต่งโปรแกรม PSpice เวอร์ชัน 9.1 ได้

3. ทบทวนความรู้เกี่ยวกับวงจรไฟฟ้าเบื้องต้น

#### ทฤษฎีเบื้องต้น

โปรแกรม PSpice เป็นโปรแกรมจำลองการทำงานของวงจรอิเล็กทรอนิกส์ เพื่อให้นักศึกษา สามารถออกแบบวงจรก่อนไปลงมือปฏิบัติจริงได้ โดยในการเรียนการสอนใบความรู้นี้เราจะใช้ PSpice เวอร์ชัน 9.1 ในการทำการศึกษา ซึ่งแต่เดิมแล้วโปรแกรม PSpice นั้นเป็นของบริษัท Microsim เป็นผู้ ริเริ่มและคิดโปรแกรม PSpice ขึ้นมา ต่อมาในปี พ.ศ. 2541 บริษัท OrCAD ยักษ์ใหญ่ของการจำลอง งานต่างๆ ด้วยโปรแกรมทางคอมพิวเตอร์ ได้เข้ามาซื้อกิจการของบริษัท Microsim ทำให้ PSpice ก็ กลายเป็นส่วนหนึ่งของบริษัท OrCAD ไปด้วยตั้งแต่เวอร์ชัน 9 เป็นต้นมา

โปรแกรม PSpice ที่เราใช้เป็นเวอร์ชัน 9.1 สำหรับนักเรียนนักศึกษา ซึ่งเป็นเวอร์ชันที่ทางบริษัท OrCAD ได้ทำการแจกฟรีสำหรับผู้ที่สนใจโดยการนำ PSpice เข้าไปจำลองการทำงานของวงจร อิเล็กทรอนิกส์ โดยตัวโปรแกรมจะสามารถใช้เพื่อทำการเรียนการสอนวงจรอิเล็กทรอนิกส์ในเปื้องต้น ได้เท่านั้น แต่สำหรับการใช้งานขั้นสูงนักศึกษาของต้องไปหา PSpice เวอร์ชันเต็มมาใช้งาน

#### 1.1 การเรียกใช้งานโปรแกรม PSpice เวอร์ชัน 9.1 เบื้องต้น

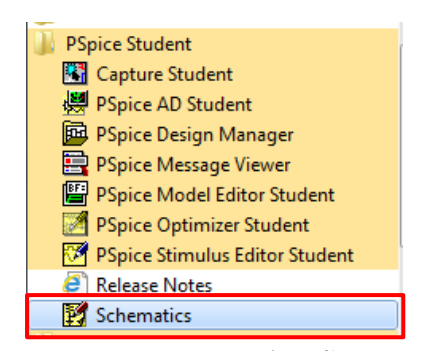

**รูปที่ 1.1** โปรแกรม PSpice 9.1 ที่ติดตั้งแล้วพร้อมใช้งาน

หลังจากทำการติดตั้งโปรแกรม PSpice เรียบร้อยแล้วเราจะทำการเข้าโปรแกรม PSpice เพื่อ ทำการสร้างวงจรไฟฟ้าเปื้องต้นกัน โดยเข้าไปที่ Start -> All Program -> PSpice Student -> Schematics ดังรูปที่ 1.1

ตัวโปรแกรมจะทำการเปิดหน้าต่างสำหรับเริ่มต้นการวาดรูปวงจรต่างๆ ขึ้นมาดังรูปที่ 1.2 โดย เราจะมาทำการศึกษาตัวเมนูบาร์ ไอคอนต่างๆ ที่ใช้วาดวงจรอิเล็กทรอนิกส์กัน

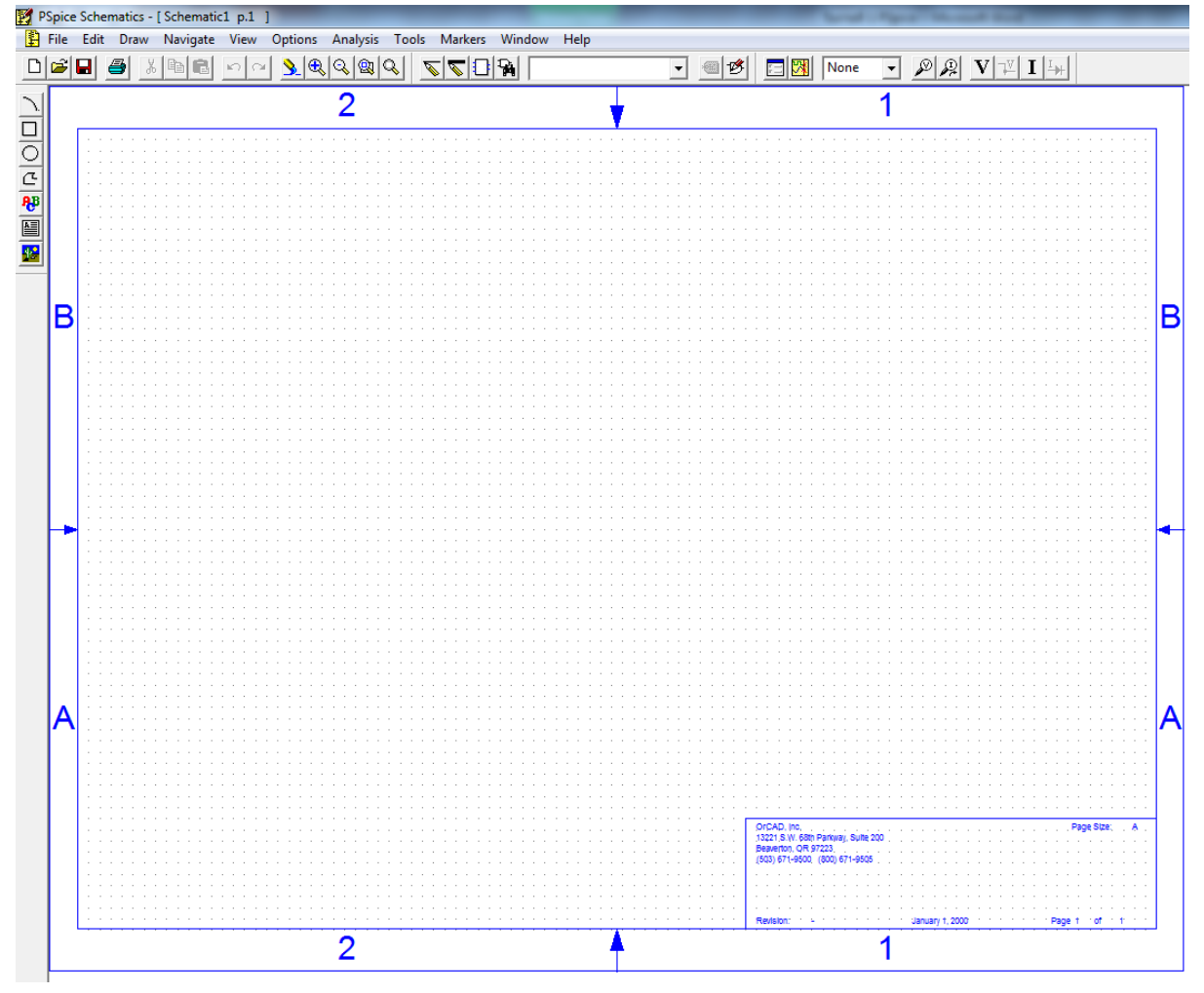

**รูปที่ 1.2** โปรแกรม PSpice 9.1 ที่จะใช้งาน

1.1.1 เมนูบาร์

เมื่อเราทำการเข้า Schematics ในโปรแกรม PSpice แล้ว นักศึกษาจะเห็นส่วนเมนูบาร์ทาง ด้านบนของตัวโปรแกรมโดยแต่ละเมนูมีหน้าที่การทำงานดังนี้

File Edit Draw Navigate View Options Analysis Tools Markers Window Help ฐปที่ 1.3 เมนูบาร์โปรแกรม PSpice 9.1

- เมนู File เป็นเมนูที่ใช้สำหรับ สร้างไฟล์ใหม่ เปิดไฟล์ ปิดไฟล์ บันทึกไฟล์ พิมพ์หน้าตาของ
  วงจรที่เราได้ทำการวาดไป
- เมนู Edit เป็นเมนูที่ใช้สำหรับการแก้ไขต่างๆ ที่เกี่ยวกับอุปกรณ์ที่เรานำมาสร้างรวมไปถึงการ จัดตัวอุปกรณ์ให้อยู่ในรูปแบบต่างๆ ที่เราต้องการ เช่น การหมุนตัวอุปกรณ์ เป็นต้น
- เมนู Draw เป็นเมนูที่ใช้รวบรวมคำสั่งที่เกี่ยวกับการวาดรูปวงจร เช่น การเชื่อมต่อเส้นลาย วงจรต่างๆ ระหว่างตัวอุปกรณ์อิเล็กทรอนิกส์เข้าไว้ด้วยกัน
- เมนู Navigate เป็นเมนูที่รวบรวมคำสั่งในการเลือกหน้าต่างของวงจรที่จะใช้งาน รวมไปถึง การสร้าง การลบ การคัดลอกหน้าต่างของวงจรที่เราต้องการ
- เมนู View เป็นเมนูที่รวบรวมคำสั่งการปรับแต่งมุมมองของวงจรที่เราทำการวาด เช่น การย่อ หรือขยายรูปวงจรในพื้นที่ที่เราต้องการ
- เมนู Option เป็นเมนูที่รวบรวมคำสั่งของการกำหนดค่าต่างๆ ของโปรแกรมที่เกี่ยวข้องกับการ ใช้งานโปรแกรม PSpice เช่น การกำหนดรูปร่างหน้าตาของตัวโปรแกรม การเพิ่มอุปกรณ์เข้าไป ในโปรแกรม
- เมนู Analysis เป็นเมนูที่รวบรวมคำสั่งการวิเคราะห์ผลของวงจรที่เราจะทำการทดสอบ เช่น การกำหนดรูปแบบการวิเคราะห์วงจร การสั่งให้โปรแกรมเริ่มทำการทดสอบวงจร และการดู ผลการทดสอบวงจร
- เมนู Tools เป็นเมนูที่เกี่ยวกับคำสั่งให้โปรแกรมวิเคราะห์ผลของวงจร และการสร้างลายวงจร
- เมนู Makers เป็นเมนูที่รวบรวมคำสั่งการวัดหาค่าแรงดัน หรือค่าของกระแสไฟฟ้าของวงจรที่ เราได้ทำการสร้างขึ้นมา
- เมนู Window เป็นเมนูที่รวบรวมคำสั่งการจัดรูปแบบของหน้าต่างที่ใช้วาดวงจร เช่น การย่อ ขยายหน้าต่างของวงจรที่ใช้งานอยู่
- เมนู Help เป็นเมนูที่เกี่ยวกับการขอความช่วยเหลือ ซึ่งจะรวบรวมคำสั่งที่มีการอธิบาย กระบวนการหรือขั้นตอนการใช้งานโปรแกรม ตรวจสอบเวอร์ชันของตัวโปรแกรม เป็นต้น
   1.1.2 แถบเครื่องมือโปรแกรม

นอกจากเมนูบาร์ที่ทางบริษัท OrCAD จัดเตรียมไว้ให้แล้ว ก็ยังมีส่วนของแถบเครื่องมือที่เป็น ไอคอนสำหรับคำสั่งต่างๆ ที่เราใช้กันบ่อยๆ จัดเตรียมมาให้เราใช้งานได้สะดวกมากยิ่งขึ้น โดย รายละเอียดของแถบเครื่องมือโปรแกรมสามารถอธิบายหน้าที่การทำงานได้ดังนี้ ▼ 🗐 💅 📃 🕅 None ▼ 🖉 🙊 🛂 I 🛶

**รูปที่ 1.4** แถบเครื่องมือโปรแกรม PSpice 9.1

- 🗋 New File เป็นปุ่มที่ใช้สำหรับสร้างไฟล์ใหม่ขึ้นมา
- 🖻 Open File เป็นปุ่มที่ใช้สำหรับเปิดไฟล์เก่า
- 📕 Save File เป็นปุ่มที่ใช้บันทึกไฟล์
- 🗐 Print File การพิมพ์รูปวงจรออกที่เครื่องพิมพ์
- 📕 Cut การตัดรูปอุปกรณ์บนวงจร
- 🕒 Copy การคัดลอกรูปอุปกรณ์บนวงจร
- 🖻 Paste การวางรูปอุปกรณ์บนวงจร
- 💴 Undo การยกเลิกคำสั่งที่ทำไปก่อนหน้า
- 🗠 Redo การสั่งให้ทำคำสั่งที่เคยทำมาแล้ว
- Redraw การเขียนวงจรที่แสดงหน้าจอ
- 🕙 Zoom In การขยายส่วนของวงจร
- 🖾 Zoom Out การย่อส่วนของรูปวงจร
- 😰 Zoom Area การขยายเฉพาะส่วนที่ทำการเลือกไว้
- Zoom to Fig Page การแสดงรูปวงจรทั้งหมด
- 🔟 Draw Wire การเขียนสายเชื่อมอุปกรณ์เพื่อเชื่อมต่อตัวอุปกรณ์
- 🔽 Draw Bus การเขียนบัสเพื่อเชื่อมต่อตัวอุปกรณ์
- 💷 Draw Block การวาดบล็อกสี่เหลี่ยมเพื่อสร้างอุปกรณ์ตัวใหม่
- 📔 Get New Part การเรียกหน้าต่างเลือกตัวอุปกรณ์อิเล็กทรอนิกส์

👤 Get Recent Part จะแสดงตัวอุปกรณ์อิเล็กทรอนิกส์ที่เคยได้เรียกมาแล้ว

- 🕮 Edit Attribute การแก้ไขตัวอุปกรณ์ต่างๆ
- 🖆 Edit Symbol การแก้ไขสัญลักษณ์อุปกรณ์

Setup Analysis การกำหนดค่าพารามิเตอร์เพื่อทำการจำลองการทำงาน
 Simulate เป็นปุ่มที่ให้โปรแกรมทำการจำลองการทำงานของวงจร
 More Maker Color เป็นการกำหนดสีให้กับโพรบและค่าแสดงผลที่ได้จากวงจร
 Voltage/Level Maker โพรบวัดแรงดันไฟฟ้า
 Current Maker โพรบวัดกระแสไฟฟ้า
 Current Maker โพรบวัดกระแสไฟฟ้า
 Enable Bias Voltage Display เป็นการกำหนดให้โปรแกรมแสดงค่าแรงดันในวงจร
 Show/Hide Voltale on Selected Net(s) เปิดหรือปิดแสดงค่ากระแสในวงจร
 Enable Bias Current Display เป็นการกำหนดให้โปรแกรมแสดงค่ากระแสในวงจร
 Show/Hide Current on Selected Net(s) เปิดหรือปิดแสดงค่ากระแสตามจุดต่างๆ ที่ได้ทำการ เลือก

#### 1.2 เริ่มต้นใช้งานโปรแกรม PSpice

ในการเริ่มต้นเขียนวงจรเพื่อวิเคราะห์การทำงานนั้น เราจะเลือกโปรแกรม Schematics ใน PSpice Student ตามรูปที่ 1.1 ทำการสร้างวงจรขึ้นมา โดยเราจะทำการกำหนดโจทย์ดังนี้ **ตัวอย่าง** ให้นักศึกษาทำการวาดรูปวงจรดังรูปที่ 1.5 พร้อมทั้งจำลองการทำงานวงจรดังกล่าวด้วย โปรแกรม PSpice โดยให้ทำการหาแรงดันและกระแสทุกจุดในวงจร

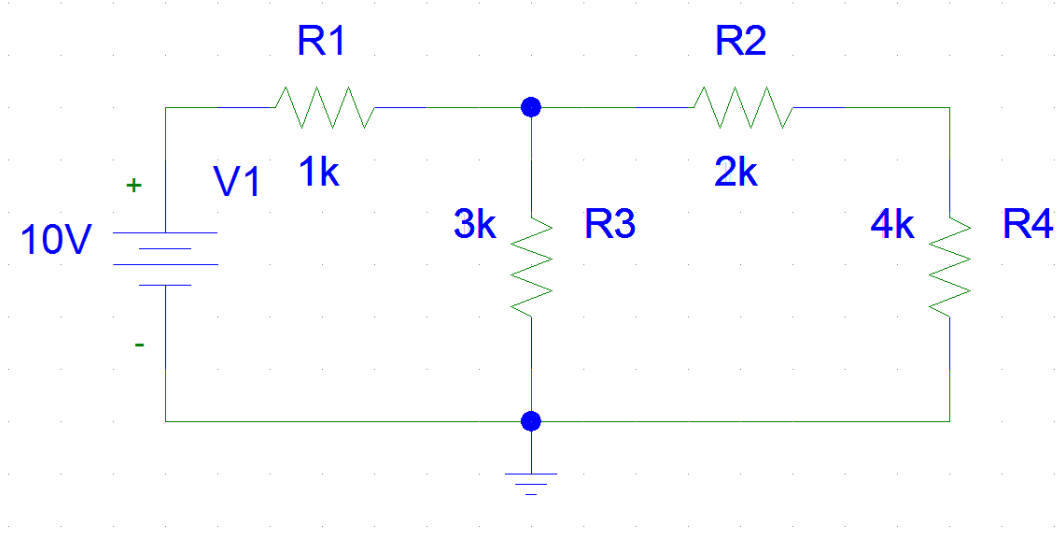

รูปที่ 1.5

1. คลิกที่เมนู Draw ให้เลือก Get New Part... หรือจะกด Ctrl+G ก็ได้

| Drav | w Navigate     | View | Options | Α |
|------|----------------|------|---------|---|
| ¢    | Repeat         |      | Space   | 9 |
|      | Place Part     |      | Ctrl+P  | ľ |
| -    | Wire           |      | Ctrl+W  | ŀ |
| 1    | Bus            |      | Ctrl+B  |   |
|      | Block          |      |         | 1 |
| -    | Arc            |      |         |   |
| -    | Circle         |      |         |   |
|      | Box            |      |         |   |
|      | Polyline       |      |         | ł |
| :    | Text           |      | Ctrl+T  |   |
| 1    | Text Box       |      |         | ł |
|      | Insert Picture |      |         |   |
|      | Get New Part   |      | Ctrl+G  |   |
|      | Rewire         |      | Ctrl+D  |   |
|      |                |      |         |   |

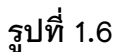

2. โปรแกรม PSpice จะทำการเปิดหน้าต่าง Part Browser Basic ขึ้นมาให้ดังรูปที่ 1.7 ให้นักศึกษากดปุ่ม
 Advanced >> เพื่อทำให้ Part Browser แสดงหน้าจอแบบเต็มออกมา

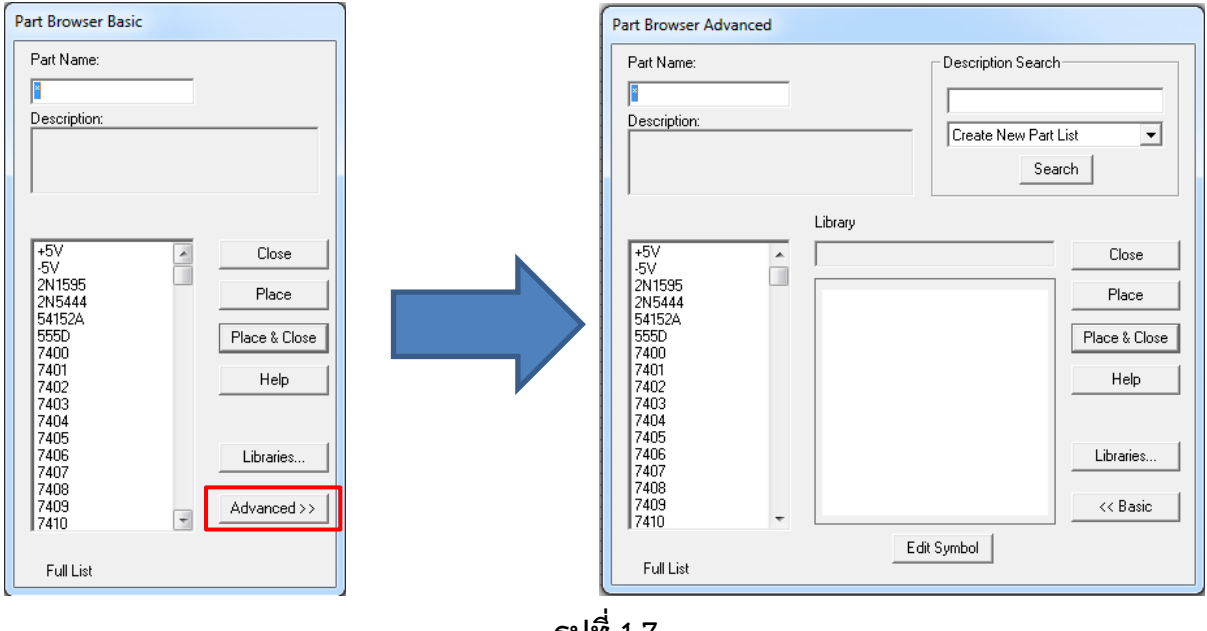

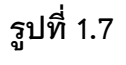

 3. ให้ทำการเรียกอุปกรณ์ตัวต้านทานออกมา โดยที่ช่อง Part Name: ให้ใส่ตัวอักษร r ลงไป จะสังเกตุ เห็นว่าที่ช่องแสดง Symbol จะแสดงตัวอุปกรณ์ตัวต้านทานออกมาให้เราเห็นในทันที ซึ่งขั้นตอนในการ วางตัวอุปกรณ์ตัวต้านทานให้นักศึกษากดที่ปุ่ม Place (สังเกตุเห็นว่าเมาส์จะกลายมีตัวต้านทานติดมา ด้วย)

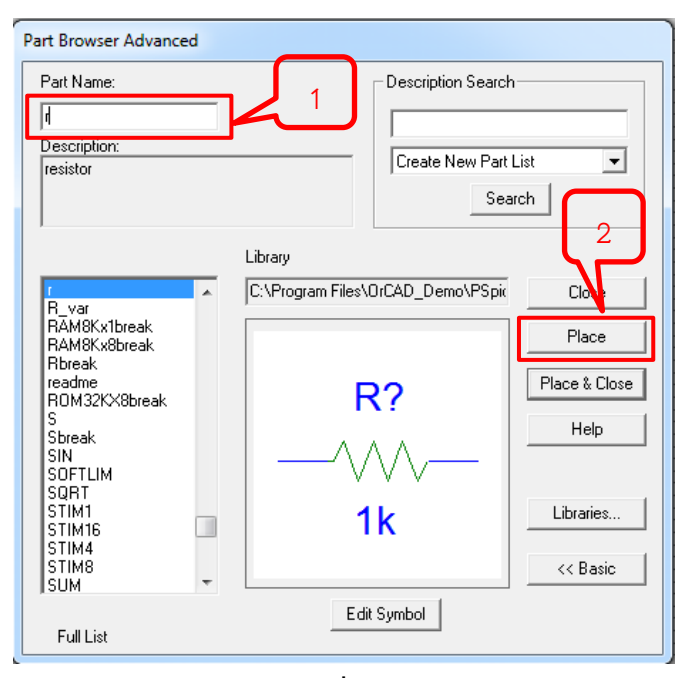

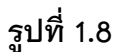

4. ทำการวางตัวต้านทานลงบนพื้นที่ที่ทำการสร้างวงจร(โดยทำการคลิกซ้าย)ทั้งหมด 4 ตัว ดังรูปที่ 1.9

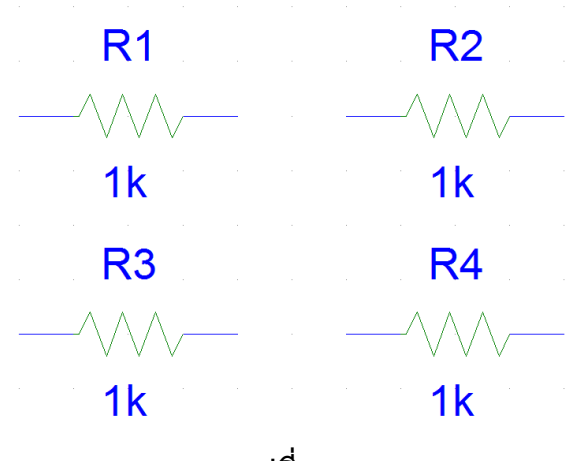

รูปที่ 1.9

 ให้ทำในลักษณะเดียวกันกับอุปกรณ์แหล่งจ่ายไฟตรง (vdc) และ กราวด์ (gnd\_earth หรือ gnd\_analogue ก็ได้) โดยทำการวางรูปอุปกรณ์ต่างๆ ดังรูปที่ 1.10

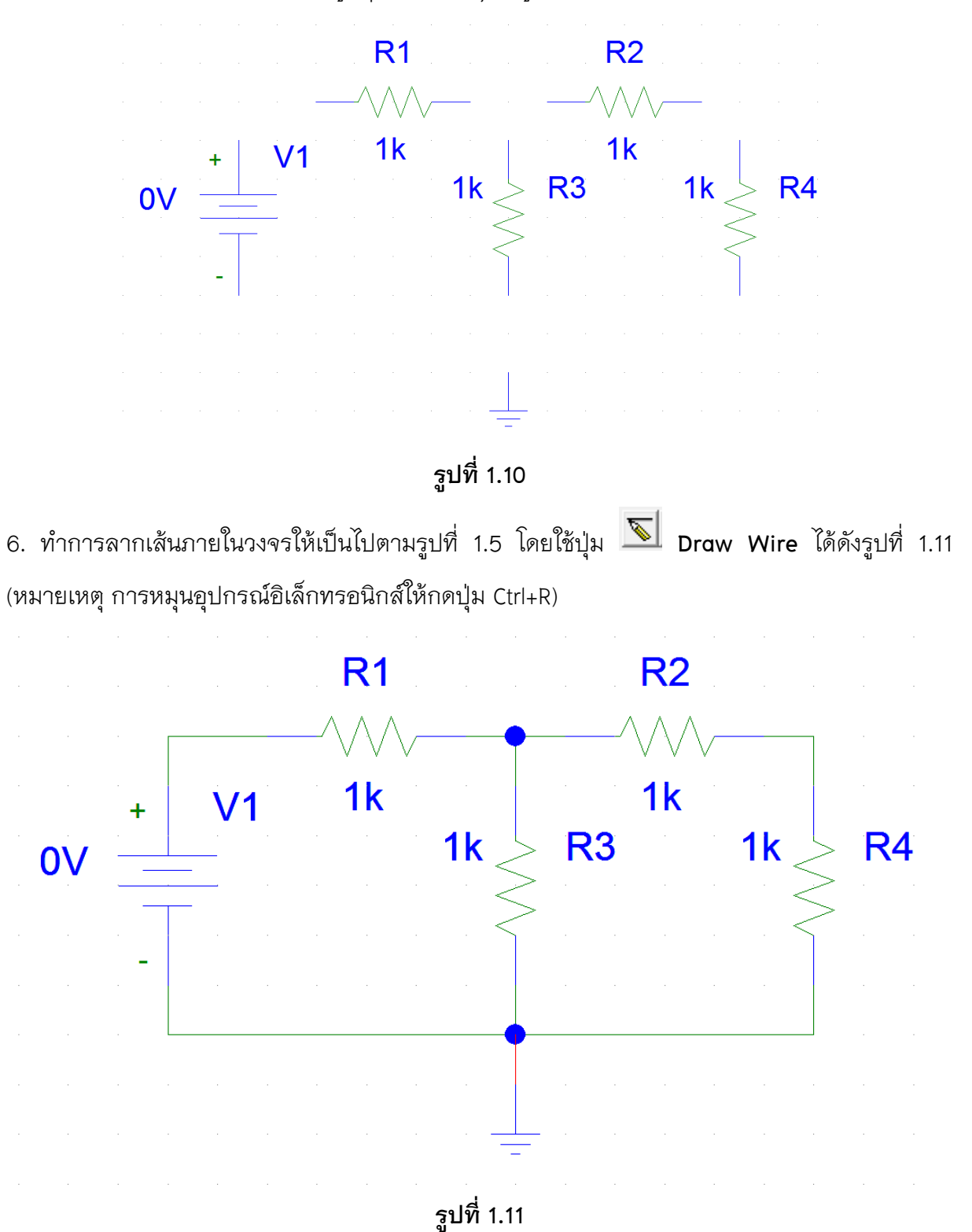

7. ทำการใส่เปลี่ยนค่าความต้านทานโดยทำการดับเบิลคลิกไปที่ค่าของตัวอุปกรณ์ที่เราต้องการเปลี่ยน โดยตัวโปรแกรมจะแสดงหน้าต่าง Set Attribute Value ให้ทำการใส่ค่าที่เราต้องการลงไป

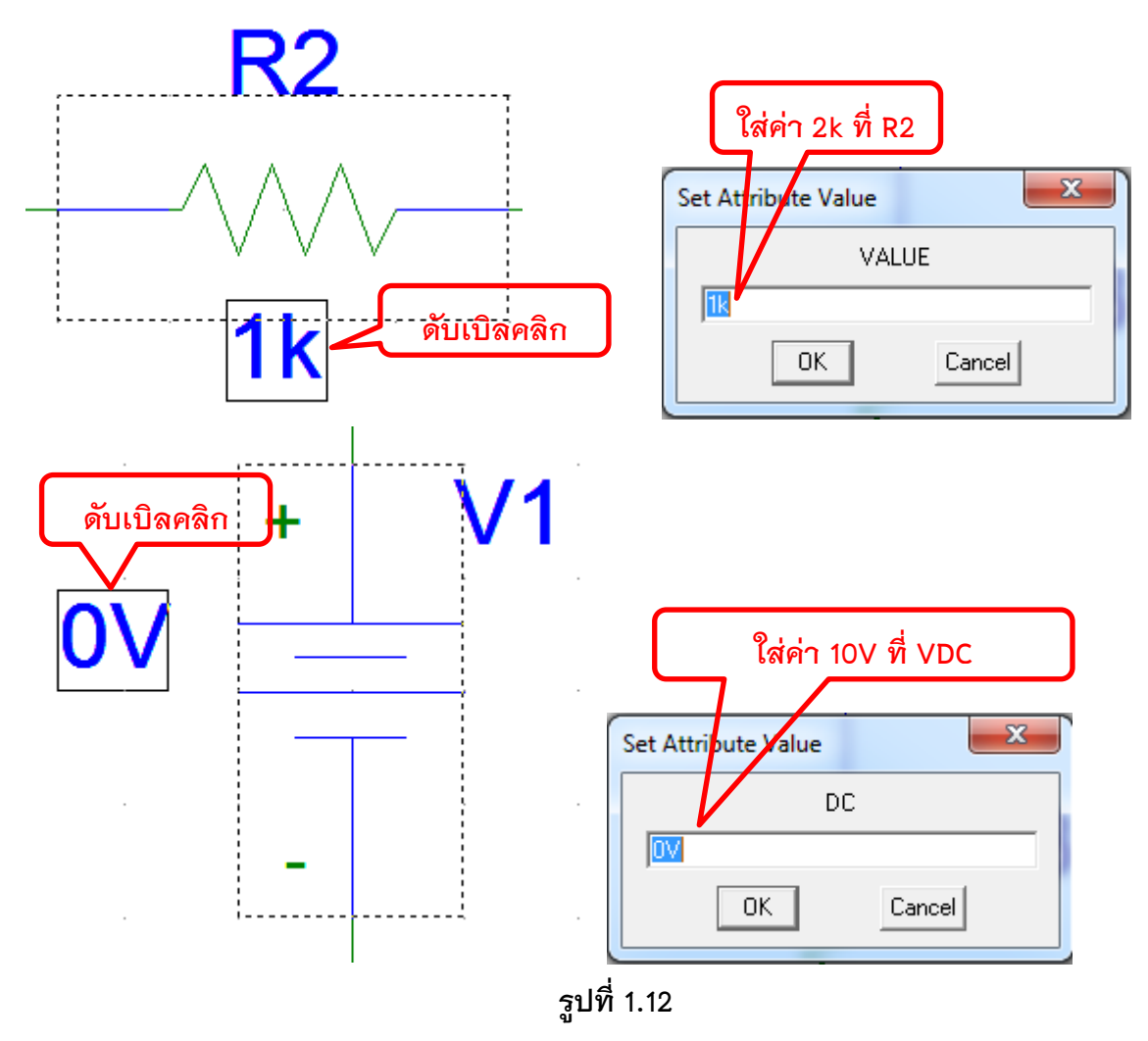

8. เมื่อทำการวาดรูปวงจรและกำหนดค่าพารามิเตอร์ต่างๆ เสร็จแล้ว จะได้ดังรูปที่ 1.13

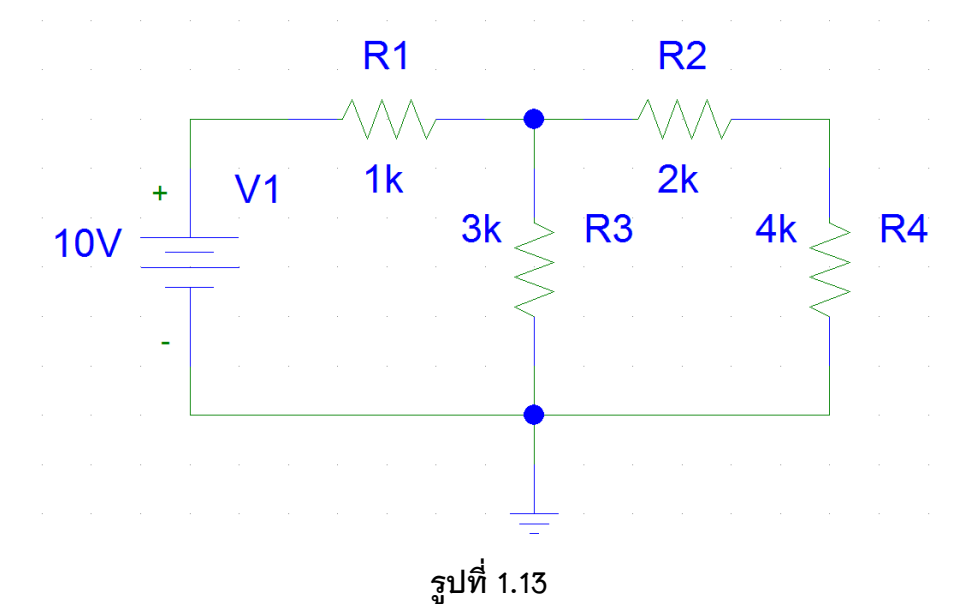

9. ทำการบันทึกรูปวงจรโดยทำการกดที่ปุ่ม Save File เพื่อทำการบันทึกวงจร โดยนามสกุลที่ได้ จะเป็นไฟล์นามสกุล .sch (ในที่นี้จะบันทึกรูปวงจรดังกล่าวเป็นชื่อไฟล์ schematic1.sch)

| 😰 Save As                        | x      |  |  |  |  |
|----------------------------------|--------|--|--|--|--|
| Save in: Documents 💽 🖛 🛍 🖝       |        |  |  |  |  |
| Name                             | Date n |  |  |  |  |
| No items match your search.      |        |  |  |  |  |
|                                  |        |  |  |  |  |
|                                  |        |  |  |  |  |
|                                  |        |  |  |  |  |
| •                                | ۰.     |  |  |  |  |
| File name: Schematic1 Save       | •      |  |  |  |  |
| Save as type: Schematics (*.sch) | el     |  |  |  |  |

รูปที่ 1.14

 ขั้นตอนของการวงจรเสร็จสิ้นลงไปแล้ว ต่อมาเราจะทำการจำลองการทำงานของวงจรโดยให้ นักศึกษาทำการกดที่ปุ่ม 🖾 Simulate เพื่อทำการจำลองการทำงานของวงจร โดยโปรแกรมจะให้เรา ทำการรอสักครู่

11. เสร็จแล้วให้นักศึกษาทำการกดที่ปุ่ม 💟 Enable Bias Voltage Display เพื่อดูแรงดันที่จุดต่างๆ

หรือ I Enable Bias Current Display เพื่อดูกระแสที่จุดต่างๆ จะได้ดังรูปที่ 1.15

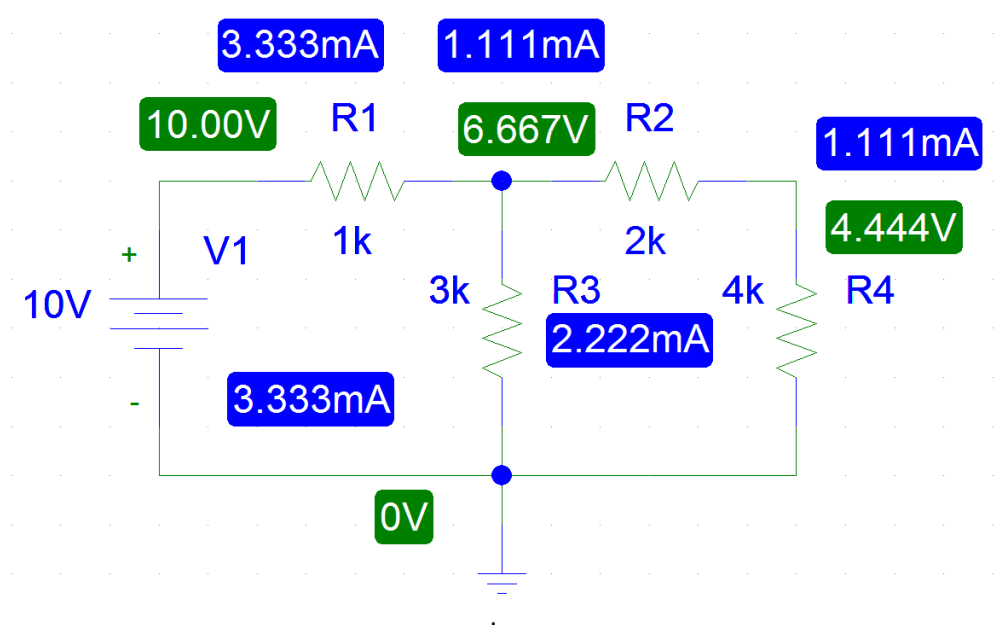

รูปที่ 1.15

# ใบงานที่ 1

## เริ่มต้นใช้งาน PSpice 9.1

การทดลอง ให้นักศึกษาทำการวาดรูปวงจรดังรูปที่ 1.16 และ 1.17 พร้อมทั้งจำลองการทำงานวงจร ดังกล่าวด้วยโปรแกรม PSpice เพื่อดูแรงดันและกระแสทุกๆ จุดในวงจร

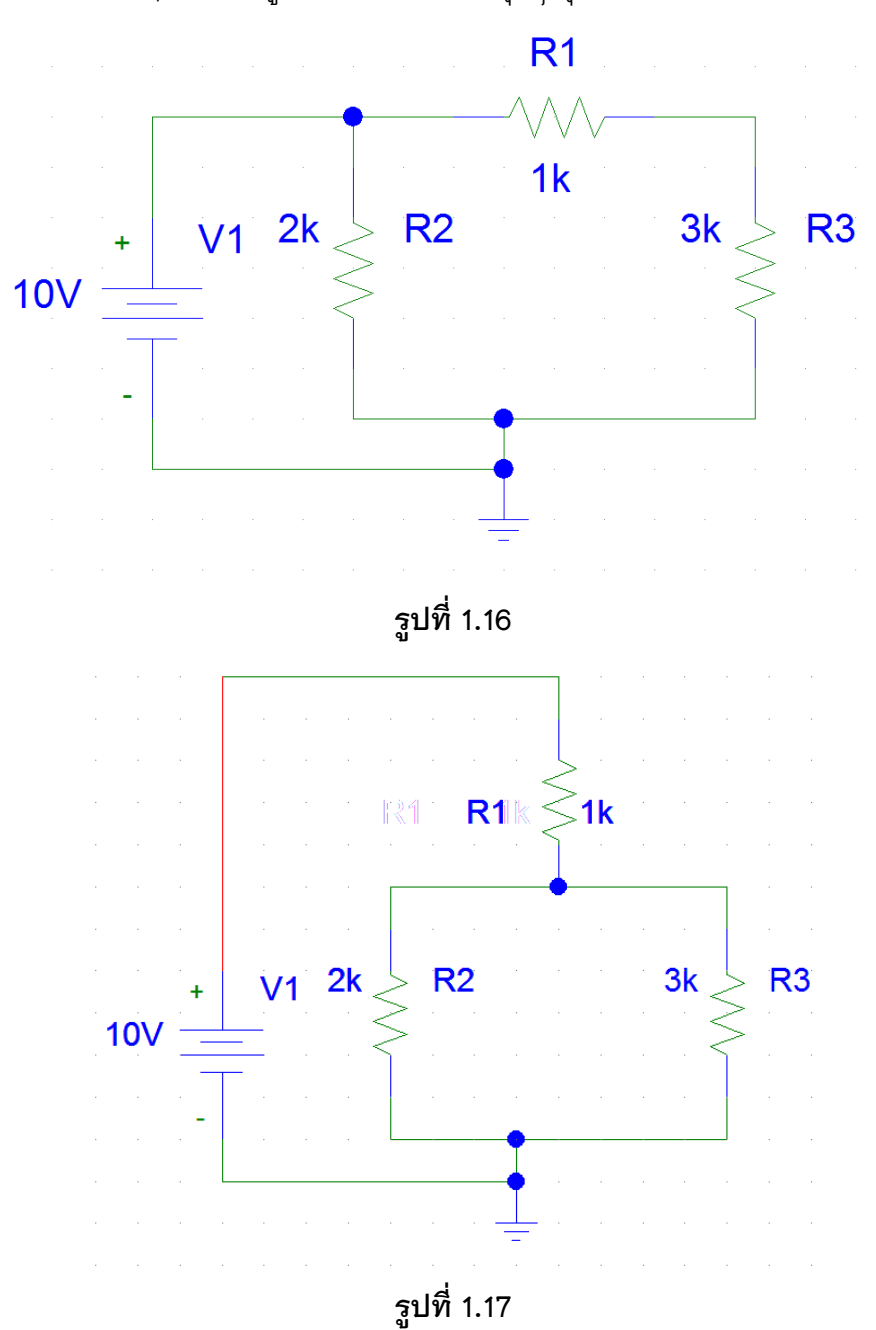